**ISFA Events require you to Login to our website. Logging in saves you time and money!** By logging in, your information will be automatically populated into the form saving you time. Also, when you login, you are recognized as a member and receive special pricing, when applicable. *Feel free to save your credentials into your browser to save you even more time!* 

Please review these helpful steps when Logging In or Registering for an Event.

When you register for any event at ISFA, once you click on the link to register, if you are not already logged in, you will be taken to a login screen.

**If you know your Login credentials** - Enter your username *(typically the email address we have on file for you)* and password and click Login. Skip to the Registration Section of these Instructions below for additional help registering for an event.

| 💽 Mail - amy@isfanow.org | × 🔇 International Surface Fabricators × +                                                                                                    |                                                      | - 0         | ×   |
|--------------------------|----------------------------------------------------------------------------------------------------|------------------------------------------------------|-------------|-----|
| ← → C 🔒 https://isfa     | .memberclicks.net/index.php?option=com_mcform&view=ngforms&id=2007970#/                                                                                                    | or 📩 🥑                                               | Paused A    | :   |
| 👖 Apps 📫 Login 🗋 Map 8   | & Location 🛛 How to Master Blogg 🗋 Subscriptions 📑 Top 10 Human Resou 📔 RightNow Media :: Sti 🛐 7 Emerg                                                                                                    | jency Tips Eve 🛛 🕅 Shocking Crash Phote 🍞 Springboar | d - Firespr | »   |
|                          | Current Members and Existing Users If you already have an account, sign in here. This will save you time in completing your registration. For Current Members who are existing users, be sure to Log In to secure your member pricing discount. Username Password Extract Password Extract Password | ESTIMATING SOFTWARE<br>for Countertop Fabricators    |             |     |
|                          | Eorgot Usemane<br>Login                                                                                                    | Quick Links                                          |             |     |
|                          | New Users                                                                                                    | Raleigh Industry Roundtable<br>Find a Member         |             |     |
|                          | If you are a new user, enter your email address below to login. You will be prompted to create (if a new email address) or reset your password (if your email is already on file).                                                                                                    | Member Portal<br>Join our Email List                 |             | ľ   |
|                          | If you are a Member who has not yet registered in the system, please enter your email address below<br>and hit Register. Then, please contact Carol Wilhite at carol@isfanow.org so that she can identify your<br>profile with the member company to ensure your Member pricing.                    | Thu Jan 17, 2019                                     |             |     |
|                          | Email                                                                                                    | Category: Industry Events<br>Fri Jan 18, 2019        |             |     |
|                          | By providing your email address, you agree to receive emails from International Surface Fabricators Association. Register                                                                                                    | Home + Remodeling Show<br>Category: Industry Events  |             | Ŧ   |
| Type here to searc       | n 🔱 🗄 🚍 🔒 🤤 🞯 숙 🧿 🤡 🔟                                                                                                    | چې چې مې                                             | 9:33 AM     | (2) |

## If you are uncertain if you have a User Account

- If you have never been to our site before, but get our emails, use your email address as your username and follow the instructions below to reset your password.
- If you are unsure if you have a username, Click on the Forgot Username link *(see photo above)*. Enter your email address and click Submit. If you have a User Account, you will receive an email with your username.
  - If you do not receive an email, please proceed as a New User- Enter your email address and click Submit. You will be prompted to create a Password.

## If you do not know your Password

Click on the Forgot Password Link underneath the username section. You will be taken to the screen below.

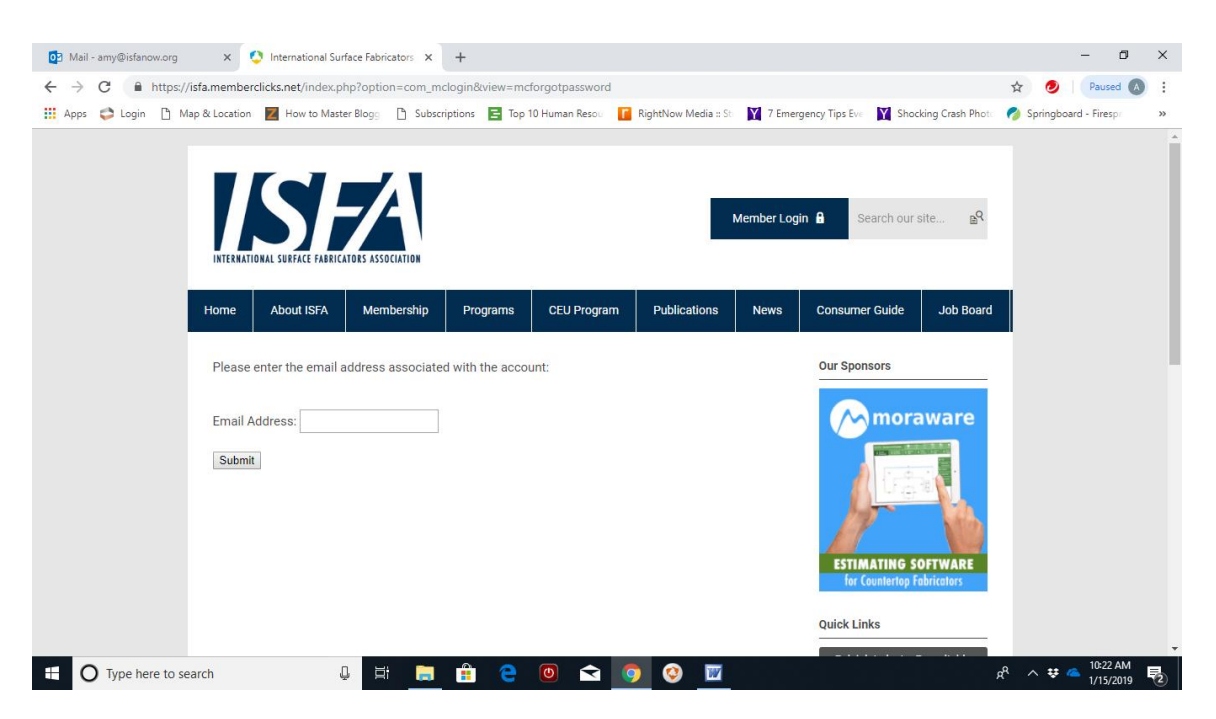

Enter your email address and click submit. You will receive an email with a link to reset your password:

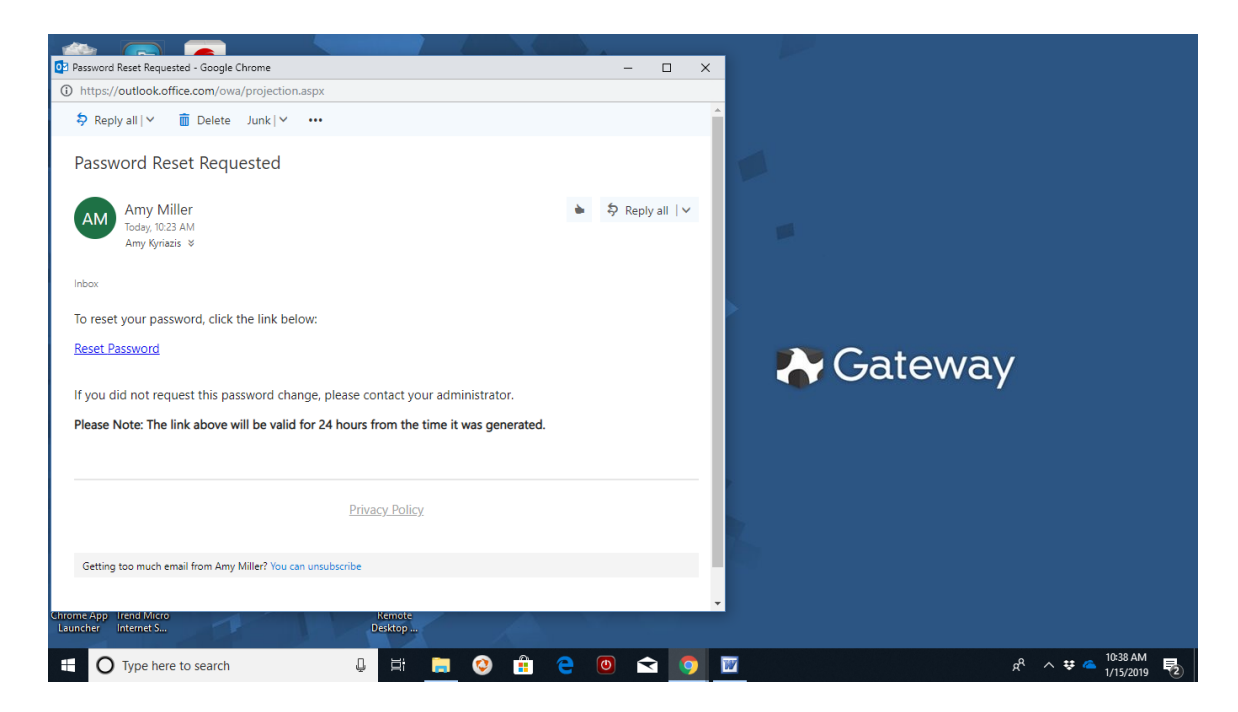

Click on the Reset Password link and enter a new password, click Submit

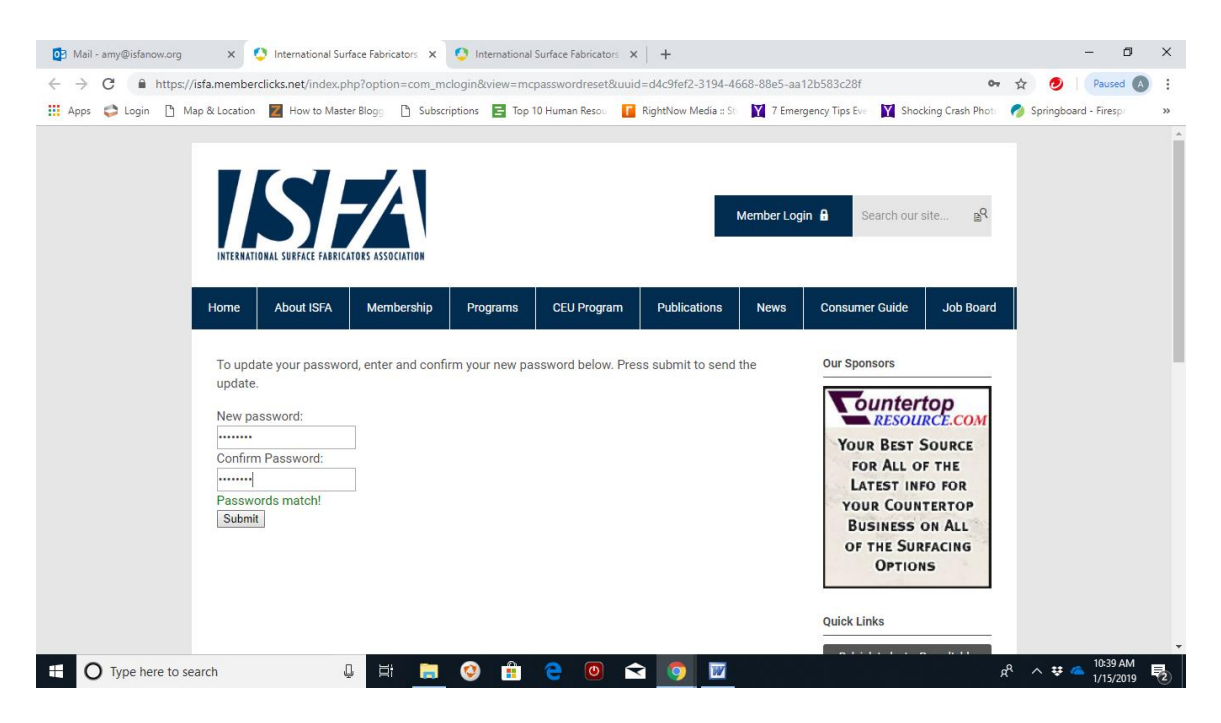

Return to ISFA's site and use your new credentials to Login.

## **Registration Process**

You will be taken to the registration screen for your event. (Some event screens may look slightly different).

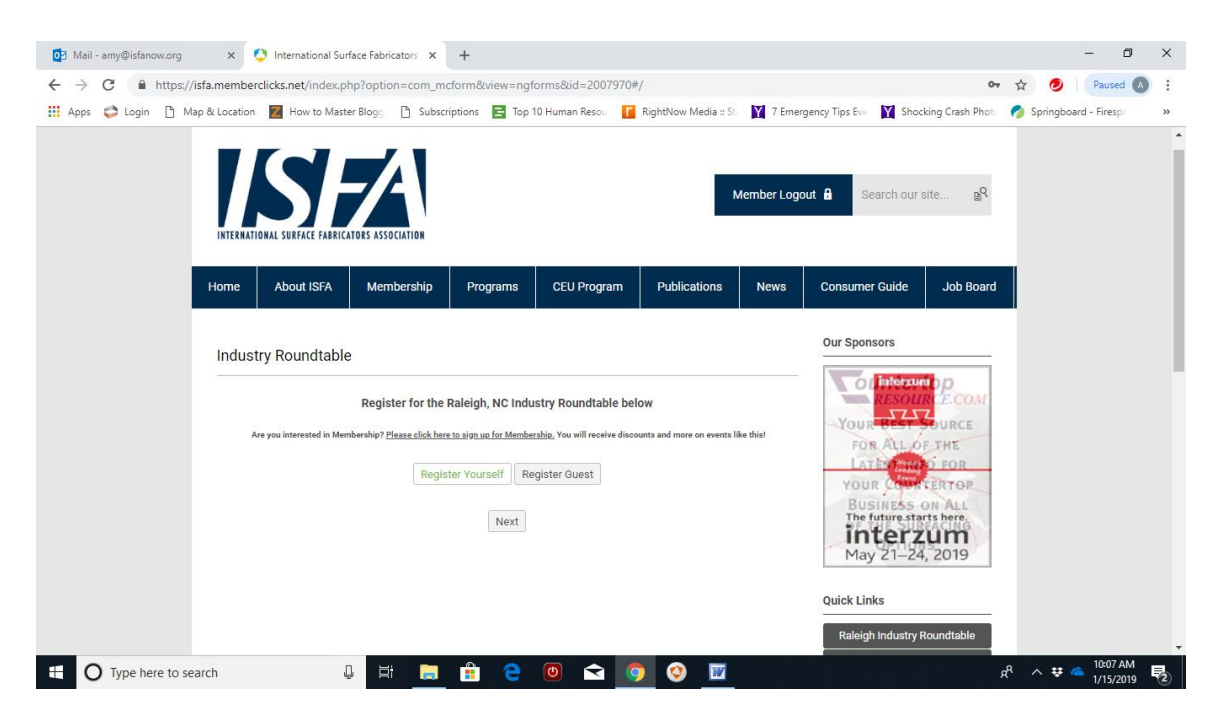

Click on Register Yourself and a window will expand – you will see the fields completed with the information we have on file for you. Proceed completing the form and correct any information as needed.

| 📴 Mail - amy@isfanow.org x 😲 International Surface Fabricators x +                                                                                                    | – 🗗 🗙                                    |
|----------------------------------------------------------------------------------------------------|------------------------------------------|
| ← → C  https://isfa.memberclicks.net/index.php?option=com_mcform&view=ngforms&id=2007970#/                                                                                                    | 🗣 🕁 🥑 🛛 Paused 🔕 🗄                       |
| 🛗 Apps 😂 Login 🗅 Map & Location 🗾 How to Master Blogs 🗅 Subscriptions 🚍 Top 10 Human Reso: 📔 RightNow Media :: St. 🎽 7 Emergency Tips Eve. 🎽 Shocking Crash                                                                                                    | Phote 🔗 Springboard - Firespr 🛛 »        |
| Member Logout a Search our site                                                                                                    | م<br>ع                                   |
| Home About ISFA Membership Programs CEU Program Publications News Consumer Guide Job B                                                                                                    | Board                                    |
| Industry Roundtable Register for the Raleigh, NC Industry Roundtable below Register for the Raleigh, NC Industry Roundtable below The you interested in Membership? Plasae click here to aign up for Membership. You will receive discounts and more on events like thial |                                          |
|                                                                                                    |                                          |
| Organization Name* USFA Quick Links                                                                                                    |                                          |
| Attendee Address - Work* Raleigh Industry Roundtable Find a Member                                                                                                    | e                                        |
| 🗄 🔿 Type here to search 🛛 📮 🗮 😭 😧 🞯 😪 🧔 🐼 🔟                                                                                                    | x <sup>Q</sup> ∧ ♥ <sup>△</sup> 10:08 AM |

Once you complete the form, you will click **NEXT** to be taken to a summary screen

| <ul> <li>C</li> <li>Introst/infammemberdicks.net/index.php?option=com_mcform&amp;bid=2007970//</li> <li>Apps</li> <li>Login</li> <li>Map &amp; Location</li> <li>How to Master Blogs</li> <li>Lobecriptions</li> <li>Top 10 Human Recci</li> <li>RightNow Media : St</li> <li>Temegany Tip: Ev</li> <li>Shocking Crash Patt</li> <li>Springbard - Free;</li> <li>Normary</li> <li>Discount Code</li> <li>Letter a discount code:</li> <li>Discount Code</li> <li>Letter a discount code:</li> <li>Letter a discount code:</li> <li>Letter a discount code:</li> <li>Letter a discount code:</li> <li>Letter a discount code:</li> <li>Letter a discount code:</li> <li>Letter</li></ul> | D Mail - amy@isfanow.org                         | × 🔇 International Surface Fabricators × +                                                                                                    |                                 |                                                                                                    | - 0                    | ×  |
|----------------------------------------------------------------------------------------------------|--------------------------------------------------|----------------------------------------------------------------------------------------------------|---------------------------------|----------------------------------------------------------------------------------------------------|------------------------|----|
|                                                                                                    | $\leftrightarrow$ $\rightarrow$ C $$ https://isf | a.memberclicks.net/index.php?option=com_mcform&view=ngforms&id=2007970#/                                                                                                    |                                 | 07                                                                                                    | 🖈 🥑 🛛 Paused 🔊         | :  |
| Summary   Discount Code   Enter a discount code:   Discount Code   Discount Code  <                                                                                                    | 🔢 Apps 😂 Login 🗋 Map                             | & Location 🗾 How to Master Blogg 🗋 Subscriptions 📑 Top 10 Human Resou 📔 Right?                                                                                                    | low Media :: Sti 🛛 🛐 7 Emergeno | icy Tips Eve 🍸 Shocking Crash Photo                                                                                                    | nteringboard - Firespr | >> |
| Organization Name:     Ouick Links       ISFA     Raleigh industry Roundtable       412-487-3207     Find a Member       Email - Preferred:     Member Portal       amy@isfanow.org     Join our Email List       Website:     Join our Email List       Registration Fee:     \$249.00       Please describe any special dietary needs or allergies we should be aware of::     Thu Jan 17, 2019                                                                                                    |                                                  | Summary Discount Code Enter a discount code: Discount Code Clear Industry Roundtable Amy Kyriazis                                                                                                    | Apply                           | Our Sponsors                                                                                                    |                        |    |
|                                                                                                    |                                                  | Organization Name:<br>ISFA<br>Phone - Work:<br>412-487-3207<br>Email - Preferred:<br>amy@lsfanow.org<br>Website:<br>Registration Fee<br>Registration Fee<br>Please describe any special dietary needs or allergies we should be<br>aware of:: | \$249.00                        | Quick Links Raleigh Industry Roundtable Find a Member Member Portal Join our Email List Upcoming Events Thu Jae 17, 2019 Interfor Design Show Category: Industry Events |                        | Ţ  |

You will see that because I am logged in, I have automatically received the Member Pricing of \$249 for this event. If you have any type of additional Discount Code you will enter it here and click **NEXT.** 

The final screen is the Payment Screen where you see your total and complete the payment information and then click **SUBMIT PAYMENT**. You will get a confirmation in the next screen as well as an email confirmation.